# ИНСТРУКЦИЯ

Регистрация органов государственной власти и органов местного самоуправления в единой системе идентификации и аутентификации (ЕСИА) и государственной информационной системе жилищно-коммунального хозяйства (ГИС ЖКХ)

Москва, 2015

## Содержание

| Tep | мины и | определения                                                                     |
|-----|--------|---------------------------------------------------------------------------------|
| 1.  | Общи   | е сведения 4                                                                    |
| 2.  | Проце  | сс регистрации физического лица 4                                               |
|     | 2.1.   | Этапы регистрации в ЕСИА 4                                                      |
|     | 2.2.   | Регистрация упрощенной учетной записи 5                                         |
|     | 2.3.   | Подтверждение учетной записи                                                    |
|     | 2.4.   | Регистрация пользователя в центре обслуживания 13                               |
| 3.  | Регист | грация органа государственной власти и органа местного самоуправления в ЕСИА 15 |
| 4.  | Добав  | ление должностного лица ОГВ в регистр 16                                        |
| 5.  | Регист | грация органов государственной власти в ГИС ЖКХ 17                              |
|     | 5.1.   | Заявка на определение полномочий органа государственной власти в ГИС ЖКХ 17     |
|     | 5.2.   | Регистрация органов государственной власти в ГСИ ЖКХ 17                         |
| При | ложени | ие 1                                                                            |
| При | ложени | ие 2                                                                            |

## ТЕРМИНЫ И ОПРЕДЕЛЕНИЯ

| Термин         | Определение                                                        |
|----------------|--------------------------------------------------------------------|
| ГИС ЖКХ        | Государственная информационная система жилищно-                    |
|                | коммунального хозяйства, созданная в соответствии с требованиями   |
|                | федерального закона от 21.07.2014 г. №209-ФЗ «О государственной    |
|                | информационной системе жилищно-коммунального хозяйства»            |
| БГИР           | Базовые государственные информационные ресурсы                     |
| ЕСИА           | Федеральная государственная информационная система «Единая         |
|                | система идентификации и аутентификации в инфраструктуре,           |
|                | обеспечивающей информационно-технологическое взаимодействие        |
|                | информационных систем, используемых для предоставления             |
|                | государственных и муниципальных услуг в электронной форме»         |
| ЕПГУ           | Единый портал государственных услуг ( <u>http://gosuslugi.ru</u> ) |
| ЛК             | Личный кабинет                                                     |
| СКП            | Сертификат ключа проверки электронной подписи                      |
| УЦ             | Удостоверяющий центр                                               |
| УЭК            | Универсальная электронная карта                                    |
| Уполномоченный | Орган исполнительной власти Субъекта РФ, ответственный за          |
| орган          | организацию работ при реализации Соглашения, разработку            |
|                | нормативных правовых актов Субъекта РФ в сфере информатизации      |
|                | жилищно-коммунального хозяйства, координацию и контроль            |
|                | размещения информации в ГИС ЖКХ поставщиками информации,           |
|                | осуществляющими деятельность на территории Субъекта РФ,            |
|                | принятие решения о достоверности исходных данных, размещаемых      |
|                | в ГИС ЖКХ                                                          |
| ЭП             | Электронная подпись                                                |
| ЮЛ             | Юридическое лицо                                                   |
| ОГВ            | Органы государственной власти и органы местного самоуправления     |

## 1. Общие сведения

Вход поставщиков информации в личные кабинеты государственной информационной системы жилищно-коммунального хозяйства (далее - ГИС ЖКХ) осуществляется с использование Единой системы идентификации и аутентификации (ЕСИА).

Процедура регистрации органов государственной власти и органов местного самоуправления (далее - ОГВ) в ЕСИА и ГИС ЖКХ предусматривает:

- Получение должностным лицом ОГВ, который будет указан в заявке на регистрацию в ЕСИА в качестве «уполномоченного должностного лица» и в дальнейшем будет регистрировать ОГВ в ГИС ЖКХ, сертификата проверки ключа электронной подписи.
- 2. Регистрация указанного в п.1 должностного лица ОГВ в ЕСИА как физического лица с подтвержденной учетной записью: данные о пользователе проверяются в государственных ведомствах (проверка СНИЛС и персональных данных в Пенсионном Фонде, проверка данных документа, удостоверяющего личность, в Федеральной миграционной службе) и личность пользователя подтверждена одним из доступных способов подтверждения (Раздел 2).
- 3. Направление заявки на регистрацию ОГВ в ЕСИА по адресу: 125375, г. Москва, ул. Тверская, д.7, Минкомсвязь и на электронную почту esia@minsvyaz.ru (Раздел 3). В заявке в качестве «уполномоченного должностного лица» указывается должностное лицо, определенное в п.1
- 4. Добавление должностных лиц ОГВ в ЕСИА и наделение их правами доступа к ГИС ЖКХ (Раздел 4). Каждое должностное лицо должно иметь зарегистрированную и подтвержденную учетную запись физического лица в ЕСИА (Раздел 2). Для работы в ГИС ЖКХ каждое должностное лицо ОГВ должно иметь СКП.
- 5. Регистрация ОГВ в ГИС ЖКХ (Раздел 5).

## 2. Процесс регистрации физического лица

## 2.1. Этапы регистрации в ЕСИА

Процесс онлайн регистрации граждан Российской Федерации включает в себя следующие этапы регистрации:

Этап 1. Регистрация упрощенной учетной записи.

Этап 2. Заполнение профиля пользователя паспортными данными и СНИЛС. Прохождение проверки введенных данных по базам данных ПФР и ФМС.

Успешная проверка данных переводит учетную запись в состояние стандартной.

Этап 3. Подтверждение личности одним из доступных способов, в результате чего учетная запись пользователя становится подтвержденной.

Также возможна регистрация в одном из центров обслуживания – в этом случае будет сразу создана **подтвержденная учетная запись** (см. п.2.4).

#### 2.2. Регистрация упрощенной учетной записи

Форма регистрации доступна на Едином портале государственных услуг (http://esia.gosuslugi.ru/registration) (Рис. 1).

| ЭЛЕКТРОННОЕ Телефон     правительство в России: 8     профиль за границей: +7                                                                                                    | ы поддержки:<br>(800) 100-70-10<br>(499) 550-18-39                                          |                                             |
|----------------------------------------------------------------------------------------------------|---------------------------------------------------------------------------------------------|---------------------------------------------|
|                                                                                                    | 6                                                                                           |                                             |
| Единая учетная запись                                                                                                    | Регистрация                                                                                 | Войт                                        |
| После регистрации вы можете использовать вашу учётную запись<br>для доступа к сервисам Электронного правительства.                                                                                                    | Фамилия                                                                                     |                                             |
| Чем больше информации вы сообщите о себе, тем больше<br>сервисов вам будет доступно. Для получения доступа к некоторым<br>сервисам потребуется пройти процедуру подтверждения личности.                                       |                                                                                             |                                             |
|                                                                                                    | ИМЯ                                                                                         |                                             |
| Активация стандартной учетной записи                                                                                                    |                                                                                             |                                             |
| Еспи вы получили код активации, то воспользуйтесь <u>этой ссылкой</u><br>для входа в профиль и введите код активации.                                                                                                    | Мобильный телефон Уменя                                                                     | нет мобильного телефон                      |
| Регистрация учетной записи                                                                                                    | -                                                                                           |                                             |
| юрилического пица                                                                                                    |                                                                                             |                                             |
| Регистрировать учетную запись юридического лица может только<br>его руховодитель или лицо, имеющее право действовать без<br>доверенности от имени юридического лица.                                                          | Нажимая на кнопку «Зарегистрироватьс:<br>с <u>Условиями использования</u> и <u>Политико</u> | я», вы соглашаетесь<br>й конфиденциальности |
| Руководителю необходимо сначала зарегистрироваться<br>в качестве физического лица, затем подтвердить свою личность<br>и воспользоваться <u>этой ссылкой</u> для входа в профиль и создания<br>учетной залиси олимпиесито пина | Зарегистрироват                                                                             | ься                                         |

Рис. 1 – Форма регистрации

Заполните поля:

- 1. «Фамилия»;
- 2. «Имя»;
- 3. «Мобильный телефон».

При отсутствии мобильного телефона, нажмите на гиперссылку «У меня нет мобильного телефона» и заполните поле «Адрес электронной почты».

Нажмите на кнопку «Зарегистрироваться».

Если выбран способ регистрации по мобильному телефону, то система отправляет код подтверждения на номер мобильного телефона, указанный при регистрации и отображается форма для подтверждения номера мобильного телефона (Рис. 2).

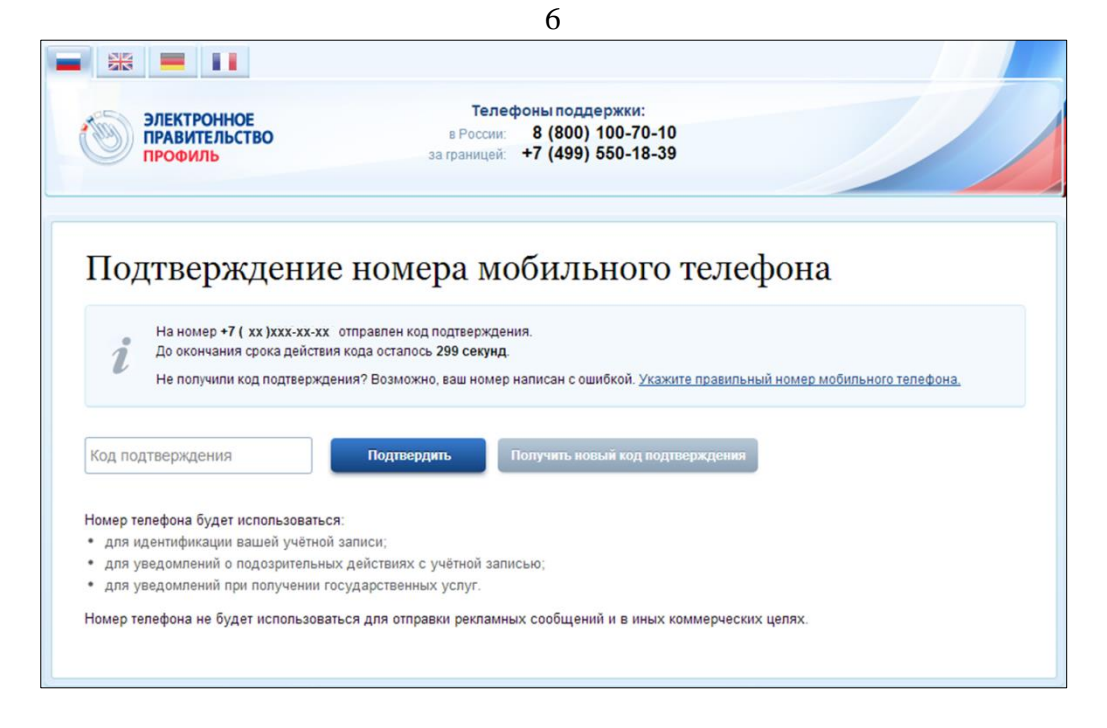

Рис. 2 – Форма для подтверждения номера моб. телефона

Код подтверждения можно ввести в течение 5 минут. При истечении отведенного времени можно запросить новый код подтверждения. Для этого необходимо нажать на кнопку «Получить новый код подтверждения».

Введите полученный код подтверждения в поле «Код подтверждения», нажмите на кнопку «Подтвердить».

Если выбран способ регистрации по электронной почте, то отобразится страница подтверждения адреса электронной почты для создаваемой учетной записи (Рис. 3).

На адрес электронной почты, указанный при регистрации, Система отправляет письмо с гиперссылкой для подтверждения адреса электронной почты.

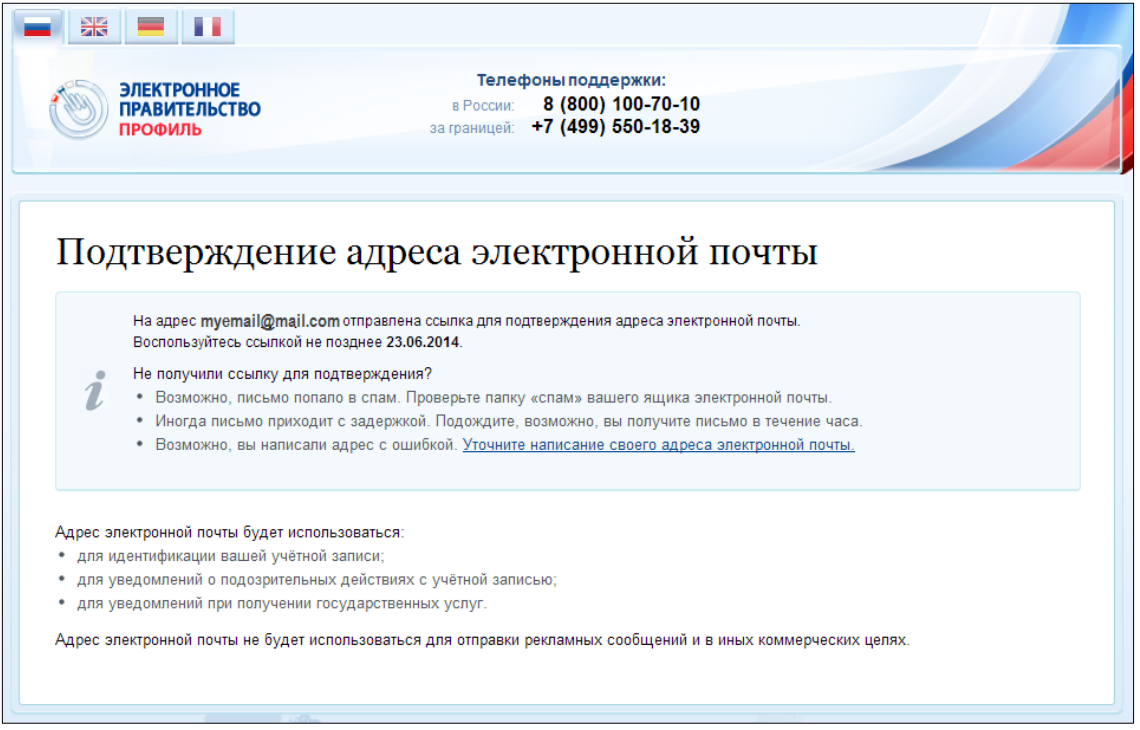

Рис. 3 – Форма подтверждения адреса электронной почты

Необходимо открыть полученное письмо и перейти по гиперссылке для

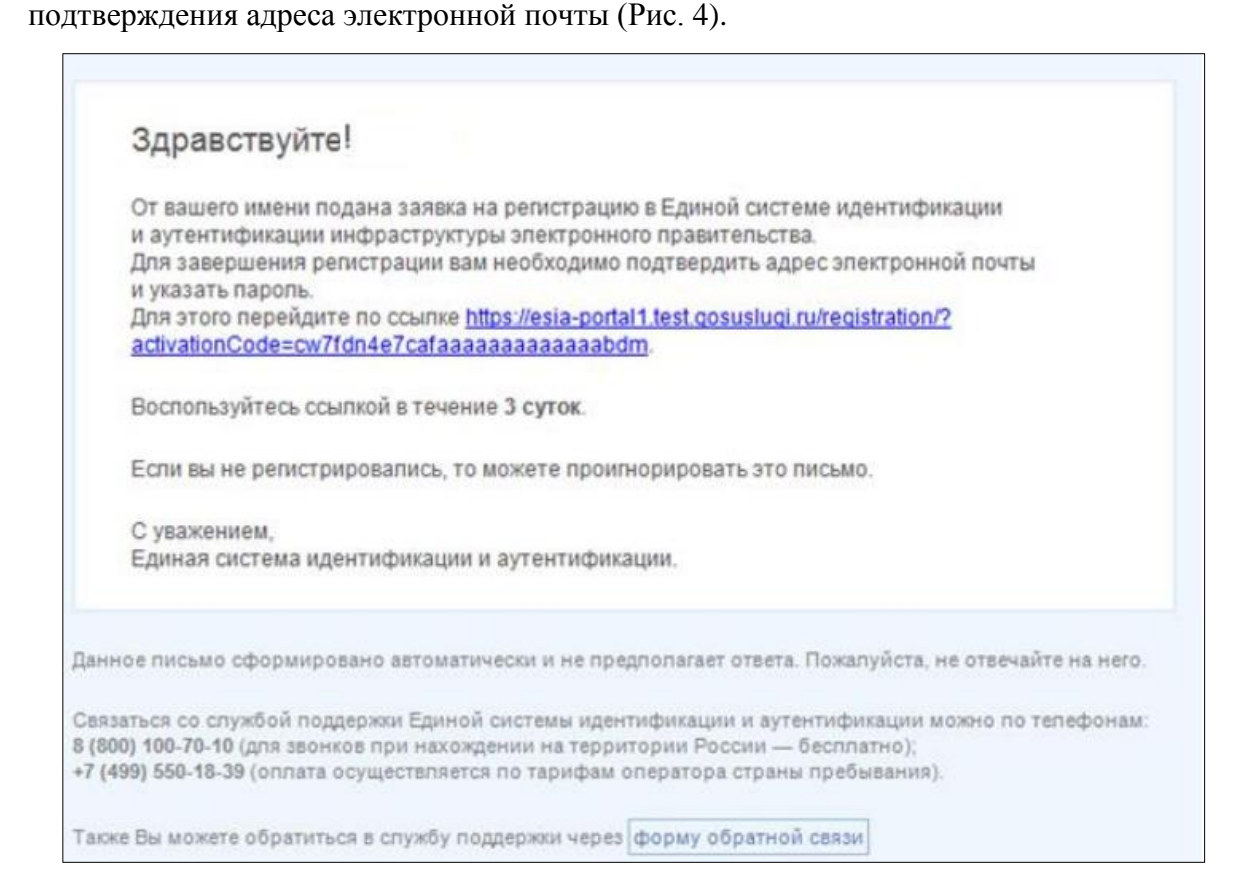

Рис. 4 – Письмо для подтверждения адреса электронной почты

Время действия полученной гиперссылки составляет 3 дня.

При нажатии на кнопку «Подтвердить» (Рис. 2) или при переходе по гиперссылке в письме для подтверждения адреса электронной почты (Рис. 4), отображается форма создания пароля (Рис. 5).

| ЭЛЕКТРОННОЕ<br>ПРАВИТЕЛЬСТВО<br>ПРОФИЛЬ | Телефоны поддержки:<br>в России: 8 (800) 100-70-10<br>за границей: +7 (499) 550-18-39 |        |
|-----------------------------------------|---------------------------------------------------------------------------------------|--------|
| Задайте пароль                          |                                                                                       |        |
| Для завершения регистрации в            | ам необходимо задать пароль, который будет использоваться для входа в си              | стему. |
| Пароль                                  |                                                                                       |        |
| Подтвердите пароль                      |                                                                                       |        |
|                                         |                                                                                       |        |
| 🗟 Сохранить                             |                                                                                       |        |
|                                         |                                                                                       |        |

Рис. 5 – Форма создания пароля

Пароль будет использоваться для входа в Систему.

**ВНИМАНИЕ:** Пароль должен содержать не менее 8 символов и состоять из строчных и заглавных букв, а также содержать цифры.

Введите пароль в поле «Пароль».

Подтвердите создаваемый пароль его повторным вводом в поле «Подтвердите пароль».

Нажмите на кнопку «Сохранить».

При нажатии на кнопку «Сохранить», выполняется проверка корректности введенных данных. Если указанные данные корректны, то отображается окно с сообщением об успешной регистрации (Рис. 6).

| ЭЛЕКТРОННОЕ<br>ПРАВИТЕЛЬСТВО<br>ПРОФИЛЬ                                                                                                    | Телефоны поддержки:<br>в России: 8 (800) 100-70-10<br>за границей: +7 (499) 550-18-39                                                                                                    |                                                                    |
|----------------------------------------------------------------------------------------------------|----------------------------------------------------------------------------------------------------|--------------------------------------------------------------------|
| Поздравляем! Вы<br>Для использования всех возможностей<br>пропустить этот шаг и перейти к получен<br>Чтобы приступить к заполнению своих л<br>Войти и заполнить личные данные | I ТОЛЬКО ЧТО Зарегистрирова<br>своей учетной записи вам нужно ввести свои личные данные и<br>нию государственных услуг, для которых не требуются провере<br>личных данных, необходимо войти в свою учетную запись. | ОЛИСЬ<br>осуществить их проверку. Вы можете<br>енные данные о вас. |

Рис. 6 – Сообщение об успешной регистрации

Системой создана упрощенная учетная запись (см. п. 2.3).

## 2.3. Подтверждение учетной записи

Для подтверждения учетной записи необходимо:

- Заполнить личные данные;
- Дождаться завершения автоматической проверки личных данных (запись переводится в статус «стандартная»);
- Подтвердить личность одним из доступных способов (запись переводится в статус «подтвержденная»).

Для заполнения личных данных нажмите на кнопку «Войти и заполнить личные данные» в окне с сообщением об успешной регистрации непроверенной учетной записи (Рис. 6).

При нажатии на кнопку «Войти и заполнить личные данные» отображается форма для ввода личных данных (Рис. 7).

|                                                                                                    | 9                                                                 |                       |
|----------------------------------------------------------------------------------------------------|-------------------------------------------------------------------|-----------------------|
| ЭЛЕКТРОННОЕ                                                                                                    | ти в Госуслуги<br>Телефоны поддержки:                             |                       |
| ПРАВИТЕЛЬСТВО                                                                                                  | в России: 8 (800) 100-70-10<br>за границей: +7 (499) 550-18-39    | Barvo                 |
| ерсональные данные                                                                                             | езопасность                                                       |                       |
| Заполнение и п                                                                                                 | роверка личных данны                                              | х                     |
| 1                                                                                                    | (2)                                                               | 3                     |
| Ввод личных данных                                                                                             | Проверка личных данных                                            | Подтверждение личност |
| <ol> <li>Дождаться завершения ав</li> <li>Подтвердить личность одн</li> <li>ЗАПОЛНИТЕ ЛИЧНЫЕ ДАННЫЕ</li> </ol> | томатической проверки личных данных,<br>им из доступных способов. |                       |
| Фамилия                                                                                                    |                                                                   |                       |
| Имя                                                                                                    |                                                                   |                       |
| Отчество (если есть)                                                                                           |                                                                   |                       |
| Пол                                                                                                    | Не указан 👻                                                       |                       |
| снилс (?)                                                                                                    |                                                                   |                       |
| Гражданство                                                                                                    | Россия                                                            | *                     |
| Документ, удостоверяющий<br>личность                                                                           | Паспорт гражданина Российской Федерации                           | *                     |
| Серия и номер                                                                                                  |                                                                   |                       |
| Дата выдачи                                                                                                    |                                                                   |                       |
| Код подразделения                                                                                              |                                                                   |                       |
| В Продолжить поже                                                                                              |                                                                   |                       |
|                                                                                                    |                                                                   |                       |

Рис. 7 – Форма для ввода личных данных

Заполните поля формы корректными личными данными, нажмите на кнопку «Продолжить» для перехода к автоматической проверке личных данных, или на кнопку «Продолжить позже» для сохранения указанных сведений.

При нажатии на кнопку «Продолжить» система отображает окно с информацией о ходе автоматической проверки личных данных (Рис. 8).

| ЭЛЕКТРОННОЕ<br>ПРАВИТЕЛЬСТВО<br>ПРОФИЛЬ                                                                                             | Телефоны поддержки:<br>в России: 8 (800) 100-70-10<br>за границей: +7 (499) 550-18-39                                                                                     | Вагиф                                                                         |
|----------------------------------------------------------------------------------------------------|----------------------------------------------------------------------------------------------------|-------------------------------------------------------------------------------|
| Персональные данные Без                                                                                                    | опасность                                                                                                    |                                                                               |
| Заполнение и про                                                                                                    | оверка личных данных                                                                                                    |                                                                               |
|                                                                                                    |                                                                                                    | 3                                                                             |
|                                                                                                    |                                                                                                    | Bostoonwaaruu Suumootu                                                        |
| ввод личных данных                                                                                                    | проверка личных данных                                                                                                    | подтверждение личности                                                        |
| АВТОМАТИЧЕСКАЯ ПРОВЕРКА ЛИЧН                                                                                                    | ЫХ ДАННЫХ                                                                                                    |                                                                               |
| Проверка СНИЛС и персональных ,                                                                                                    | анных в Пенсионном фонде Российской Федерации                                                                                                    |                                                                               |
| 😣 Проверка данных документа, удост                                                                                                  | оверяющего личность, в Федеральной миграционной                                                                                                    | і службе Российской Федерации                                                 |
| Выполняется проверка ваших личн                                                                                                    | ых данных                                                                                                    |                                                                               |
| Выполняется автоматическая проверка ваши<br>проверка при этом будет продолжаться. О за<br>+7 ( ух ) ух ух ух Результаты проверки вы | их данных, обычно она занимает несколько минут. Если вы не:<br>вершении проверки вы будете уведомлены с помощью sms-ca<br>гакже можете посмотреть в своей учетной записи. | хотите ждать, вы можете закрыть страницу,<br>ообщения, отправленного на номер |
|                                                                                                    |                                                                                                    |                                                                               |
|                                                                                                    |                                                                                                    |                                                                               |

Рис. 8 – Окно с информацией о ходе проверки

До завершения проверки кнопка «Перейти к подтверждению личности» не активна.

**ВНИМАНИЕ:** При закрытии окна проверка личных данных не останавливается и выполняется в фоновом режиме.

Проверка личных данных выполнена успешно, если в центральной части окна для

каждой из выполненных проверок отображаются пиктограммы « У », кнопка «Перейти к подтверждению личности» – активна (Рис. 9).

В случае успешной проверки личных данных учетная запись пользователя станет стандартной.

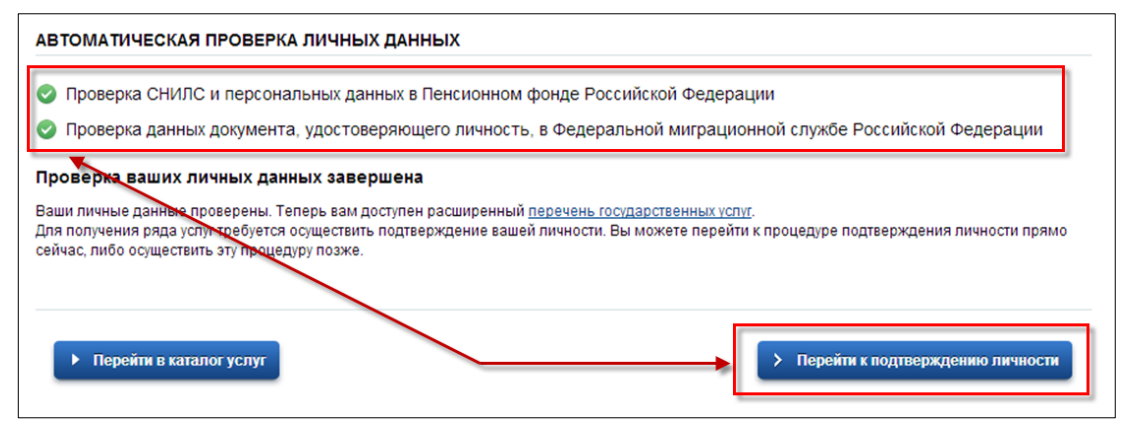

Рис. 9 – Центральная часть окна с информацией о ходе проверки. Проверка выполнена успешно

10

Нажмите на кнопку «Перейти к подтверждению личности» для перехода к следующему Этапу 3 подтверждения учетной записи.

При нажатии на кнопку «Перейти к подтверждению личности», отображается окно для выбора способа подтверждения личности (Рис. 10).

Подтверждение личности доступно следующими способами:

- Личное обращение в центр обслуживания;
- С помощью кода подтверждения, полученного по почте;
- С помощью средства электронной подписи или УЭК.

| ПРАВИТЕЛЬСТВО ПРОФИЛЬ                                                                                                    | в России: 8 (<br>за границей: +7 (                                                                | 800) 100-70-10<br>499) 550-18-39                                                                                                  | Вагиф                                                                                                    |                                                        |
|----------------------------------------------------------------------------------------------------|---------------------------------------------------------------------------------------------------|----------------------------------------------------------------------------------------------------|----------------------------------------------------------------------------------------------------|--------------------------------------------------------|
| рсональные данные Бе                                                                                                    | езопасность                                                                                       |                                                                                                    |                                                                                                    |                                                        |
| Заполнение и пр                                                                                                    | оверка личн                                                                                       | ных данны                                                                                                    | IX                                                                                                    |                                                        |
| V                                                                                                    | ~                                                                                                 |                                                                                                    |                                                                                                    | 3                                                      |
| Ввод личных данных                                                                                                    | Проверка лич                                                                                      | ных данных                                                                                                    | Подтвер                                                                                                    | ждение личнос                                          |
| Ваши личные данные проверены<br>Для получения ряда услуг требу<br>осуществить процедуру подтвер<br>ОСТУПНЫЕ СПОСОБЫ ПОДТВЕРУ | . Теперь вам доступен расшире<br>ется осуществить подтвержден<br>ждения личности позже.<br>КДЕНИЯ | нный <u>перечень государст</u><br>ие Вашей личности. Вы ми                                                                        | <u>иенных услуг</u> .<br>эжете сделать это прямо се                                                                                                    | йчас, либо                                             |
| ) Обратиться лично<br>) Получить код подтверждения лич                                                                       | ности по почте                                                                                    | K                                                                                                    |                                                                                                    | vel                                                    |
| С помощью средства электронно                                                                                                | й подписи или УЭК <                                                                               | Средство электронн<br>в аккредитованном у<br>список центров публ<br>Универсальную элек<br>в <u>уполномоченных о</u><br>Федерации. | ой подлиси можно получить<br>удостоверяющем центре. Ак<br>икуется на сайте <u>Минкомсе</u><br>тронную карту (УЭК) можно<br><u>praнизациях</u> субъектов Росс | туальный<br>я <u>зи России</u> .<br>получить<br>ийской |
|                                                                                                    |                                                                                                   | Для корректной рабо<br>установить специал<br>Убедитесь в том, что                                                                 | ты электронной подписи и У<br>ьный <u>плагин веб-браузера</u> ,<br>о средство электронной под                                                                | ЭК необходимо<br>лиси или УЭК                          |
|                                                                                                    |                                                                                                   | подключено.<br>Ваша личность буде<br>автоматической про                                                                           | г подтверждена сразу же по<br>верки электронной подписи                                                                                                    | сле<br>/ карты УЭК.                                    |
|                                                                                                    |                                                                                                   | Подтверди                                                                                                    | ть личность этим спо                                                                                                    | особом                                                 |
|                                                                                                    |                                                                                                   |                                                                                                    |                                                                                                    |                                                        |

Рис. 10 – Окно для выбора способа подтверждения личности

При выборе способа подтверждения «Обратиться лично» будут отображены все доступные центры регистрации. Можно обратиться в любую из указанных организаций. Для прохождения процедуры подтверждения личности необходимо предъявить оператору этой организации документ, удостоверяющий личность.

**ВНИМАНИЕ**: Необходимо предъявить тот же документ, который был указан в личных данных при запуске процедуры подтверждения личности. Если вы получили новый документ, удостоверяющий личность, то вы не сможете подтвердить свою личность. В этом случае следует пройти авторизацию в ЕСИА и в своем личном кабинете, в режиме редактирования, ввести реквизиты нового документа, после чего запустится стандартная процедура проверки данных по БГИР.

При выборе способа «Получить код подтверждения личности по почте» необходимо указать почтовый адрес, по которому заказным письмом будет отправлен код активации (Рис. 11).

| Обратиться в центр обслуживания                |                                                                                     |
|------------------------------------------------|-------------------------------------------------------------------------------------|
| Получить код подтверждения личности по почте   |                                                                                     |
| С помощью средства электронной поллиси или УЭК | Получите код подтверждения личности<br>в регистрируемом почтовом отправлении чере   |
|                                                | ФГУП «Почта России»                                                                 |
|                                                | Адрес доставки                                                                      |
|                                                | Москва город, Ангарская улица                                                       |
|                                                | Дом Корпус Строение                                                                 |
|                                                | 10                                                                                  |
|                                                | Квартира                                                                            |
|                                                | 97 Пет номера квартиры                                                              |
|                                                | Индекс                                                                              |
|                                                | 125635                                                                              |
|                                                | Не помните индекс?                                                                  |
|                                                | Нажимая на кнопку «Доставить», вы соглашаетесь                                      |
|                                                | Услуга предоставляется бесплатно                                                    |
|                                                | Среднее время доставки — около двух недель.                                         |
|                                                | повторная отправка кода подтверждения личности возмо<br>не ранее чем через 30 дней. |
|                                                | Доставить                                                                           |
|                                                |                                                                                     |
|                                                |                                                                                     |

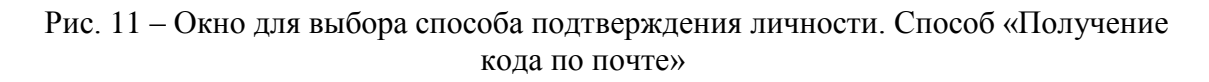

Средний срок доставки кода по почте составляет около 2-х недель. Необходимо убедиться в том, что адрес заполнен корректно: в случае ошибочного указания адреса

повторная отправка кода активации будет возможна не раньше, чем через 30 дней после первой отправки. Убедившись в корректности адреса, нажмите на кнопку «Доставить».

После получения извещения о заказном письме в отделение Почты России следует обратиться в это отделение и получить письмо, содержащее код активации.

Учетная запись подтверждается после ввода корректного кода активации на странице с личными данными.

Выберите способ подтверждения «С помощью средства электронной подписи или УЭК», подключите средство электронной подписи или УЭК, нажмите на кнопку «Подтвердить личность этим способом».

При нажатии на кнопку «Подтвердить личность этим способом» выполняется проверка электронной подписи или карты УЭК.

При успешно выполненном подтверждении личности, отображается окно с сообщением о подтверждении учетной записи.

| Электронное<br>правительство<br>профирь | и в Госуслуги<br>Телефоны поддержки:<br>в России: 8 (800) 100-70-10<br>за границей: +7 (499) 550-18-39                                                                                                    | Banı¢ 💽                                                     |
|-----------------------------------------|----------------------------------------------------------------------------------------------------|-------------------------------------------------------------|
| Поздравляе<br>Теперь вам доступн        | ем! Вы подтвердили учетную с<br>ы новые возможности:<br>пектронным услугам органов власти;<br>пользованием средства электронной подписи;<br>соступа к своему профилю при обращении в центр<br>ренным возможностям на других сайтах вам требуе | запись<br>о обслуживания.<br>ется войти в систему повторно. |

Рис. 12 – Окно с сообщением о подтверждении учетной записи

#### 2.4. Регистрация пользователя в центре обслуживания

При обращении в один из доступных центров обслуживания возможно осуществить регистрацию пользователя без предварительной самостоятельной регистрации в ЕСИА. В этом случае необходимо убедиться, что выбранный центр обслуживания осуществляет не только подтверждение личности, но и регистрацию пользователей ЕСИА. Для регистрации необходимо лично обратиться в такой центр и предъявить следующие документы:

- паспорт гражданина РФ;
- СНИЛС.

После проверки личности оператор центра обслуживания может предложить следующие способы получения пароля для входа в ЕСИА:

- на номер мобильного телефона;
- на адрес электронной почты;
- непосредственно на бланке центра обслуживания;
- без выдачи пароля (если пользователь планирует осуществлять вход в систему по электронной подписи).

После создания заявки на регистрацию пользователю сразу будет передан указанным способом пароль для первого входа. Следует учитывать следующие особенности регистрации в центре обслуживания:

- пароль будет действовать только после проверки данных пользователя в государственных ведомствах, до этого момента при использовании выданного пароля будет появляться сообщение об ошибке;
- об успешном завершении проверок данных в государственных ведомствах пользователь будет уведомлен по указанным контактам (мобильному телефону или адресу электронной почты);
- вход в систему будет возможен по СНИЛС, мобильному телефону или адресу электронной почты в качестве логина;
- если проверки данных в государственных ведомствах не прошли успешно, т.е.
   пользователь получил сообщение об ошибке, то необходимо позвонить на
   горячую линию в службу технической поддержки ЕПГУ для получения детальной
   информации об ошибке.

После успешного первого входа в систему пользователю необходимо сменить пароль. Если пароль не был получен (пользователю выдана электронная подпись), то он сможет задать пароль в личном профиле самостоятельно.

# 3. Регистрация органа государственной власти и

## органа местного самоуправления в ЕСИА

Для регистрации ОГВ в ГИС ЖКХ, необходимо направить заявку на регистрацию ОГВ по адресу: 125375, г.Москва, ул. Тверская, д.7, Минкомсвязь и на почту esia@minsvyaz.ru.

Заявка на регистрацию ОГВ в ЕСИА должна быть подписана должностным лицом ОГВ (уровня не ниже заместителя руководителя). Форма заявки приведена в Приложении 1 к настоящей Инструкции.

Оператор ЕСИА проверяет данные, указанные в заявке на регистрацию ОГВ в ЕСИА. Если проверка заявки не пройдена, оператор уточняет данные заявки на регистрацию ОГВ.

В результате успешной проверки заявки на регистрацию ОГВ в ЕСИА происходит следующее:

1. ОГВ включается оператором ЕСИА в регистр органов и организаций ЕСИА.

2. Уполномоченное должностное лицо ОГВ, указанное в заявке, регистрируется оператором ЕСИА в регистре должностных лиц органов и организаций, в качестве должностного лица ОГВ, и ему назначается полномочие «Администратор профиля ОГВ» в ЕСИА.

3. Оператор ЕСИА уведомляет ОГВ о выполнении заявки по электронной почте.

4. Уполномоченное должностное лицо ОГВ, которое было зарегистрировано в ЕСИА, в качестве «Администратор профиля ОГВ», получает возможность формирование и ведение регистра должностных лиц ОГВ в ЕСИА (порядок описан в Разделе 4) и регулировать их доступ к информационным системам, в том числе к ГИС ЖКХ.

5. При необходимости изменения данных об Уполномоченном должностном лице ОГВ заполняется заявка в соответствии с Приложением 2.

## 4. Добавление должностного лица ОГВ в регистр

1. Уполномоченное лицо ОГВ, которому предоставлены полномочия «Администратор профиля ОГВ», с использованием веб-приложения «Профиль государственной организации» формирует приглашение новому должностному лицу ОГВ и заполняет необходимые поля:

– Адрес электронной почты;

- Фамилия;

- Имя;

- Отчество;

- СНИЛС.

Следует указывать СНИЛС для тех случаев, когда «Администратор профиля ОГВ» хочет быть уверенным в том, что приглашением не сможет воспользоваться ктото другой, в частности, однофамилец приглашаемого лица. Если СНИЛС не указан, к организации присоединится тот, кто воспользуется ссылкой, отправленной по электронной почте, если у него совпадает фамилия и имя.

2. ЕСИА высылает приглашение должностному лицу ОГВ.

На электронный адрес должностного лица ОГВ отправляется письмо с приглашением.

3. Для добавления в регистр, приглашённому должностному лицу ОГВ, необходимо перейти в электронном письме по гиперссылке. Приглашение действительно для однократного использования и действует в течение 60 суток.

Следует помнить, что присоединиться к регистру должностных лиц органов и организаций сможет только пользователь с подтвержденной учетной записью.

4. При принятом приглашении новое должностное лицо ОГВ включается в регистр должностных лиц органов и организаций.

5. Группы доступа, позволяющие должностным лицам ОГВ работать с ГИС ЖКХ и другими информационными системами и сервисами Электронного правительства, отображаются на вкладке «Доступ к системам».

ВАЖНО: Для работы в ГИС ЖКХ каждое должностное лицо ОГВ должно иметь СКП.

# 5. Регистрация органов государственной власти в ГИС ЖКХ

# 5.1. Заявка на определение полномочий органа государственной власти в ГИС ЖКХ

ГИС ЖКХ доступна ОГВ (и их должностным лицам), являющихся поставщиками информации в соответствии с Федеральным законом от 21 июля 2014 года № 209-ФЗ «О государственной информационной системе жилищно- коммунального хозяйства» и осуществляющими деятельность на территории субъектов Российской Федерации, заключивших соглашение об опытной эксплуатации государственной информационной системы жилищно-коммунального хозяйства. Для регистрации организации в ГИС ЖКХ необходимо заполнить соответствующую заявку и направить ее на адрес электронной почты support@dom.gosuslugi.ru. Шаблоны заявок для разных типов организаций можно скачать по адресу <a href="http://dom.gosuslugi.ru/#/regulations">http://dom.gosuslugi.ru/#/regulations</a> в разделе «Инструкции». Отправленную заявку рассматривает Уполномоченный орган субъекта Российской Федерации (для органов государственной власти), срок рассмотрения заявки не более трех рабочих дней. По завершении рассмотрения заявки, лицу, отправившему заявку, на электронную почту поступит уведомление, после получения которого можно завершить регистрацию в ГИС ЖКХ.

#### 5.2. Регистрация органов государственной власти в ГСИ ЖКХ

Для регистрации ОГВ в ГИС ЖКХ, сотруднику ОГВ с полномочием «Администратор профиля ОГВ» (назначается в ЕСИА) необходимо на портале ГИС ЖКХ (<u>http://dom.gosuslugi.ru</u>) нажать на кнопку «Войти» (Puc.13), и осуществить вход в Систему через ЕСИА.

**ВАЖНО:** Для работы в ГИС ЖКХ каждое должностное лицо ОГВ должно иметь СКП.

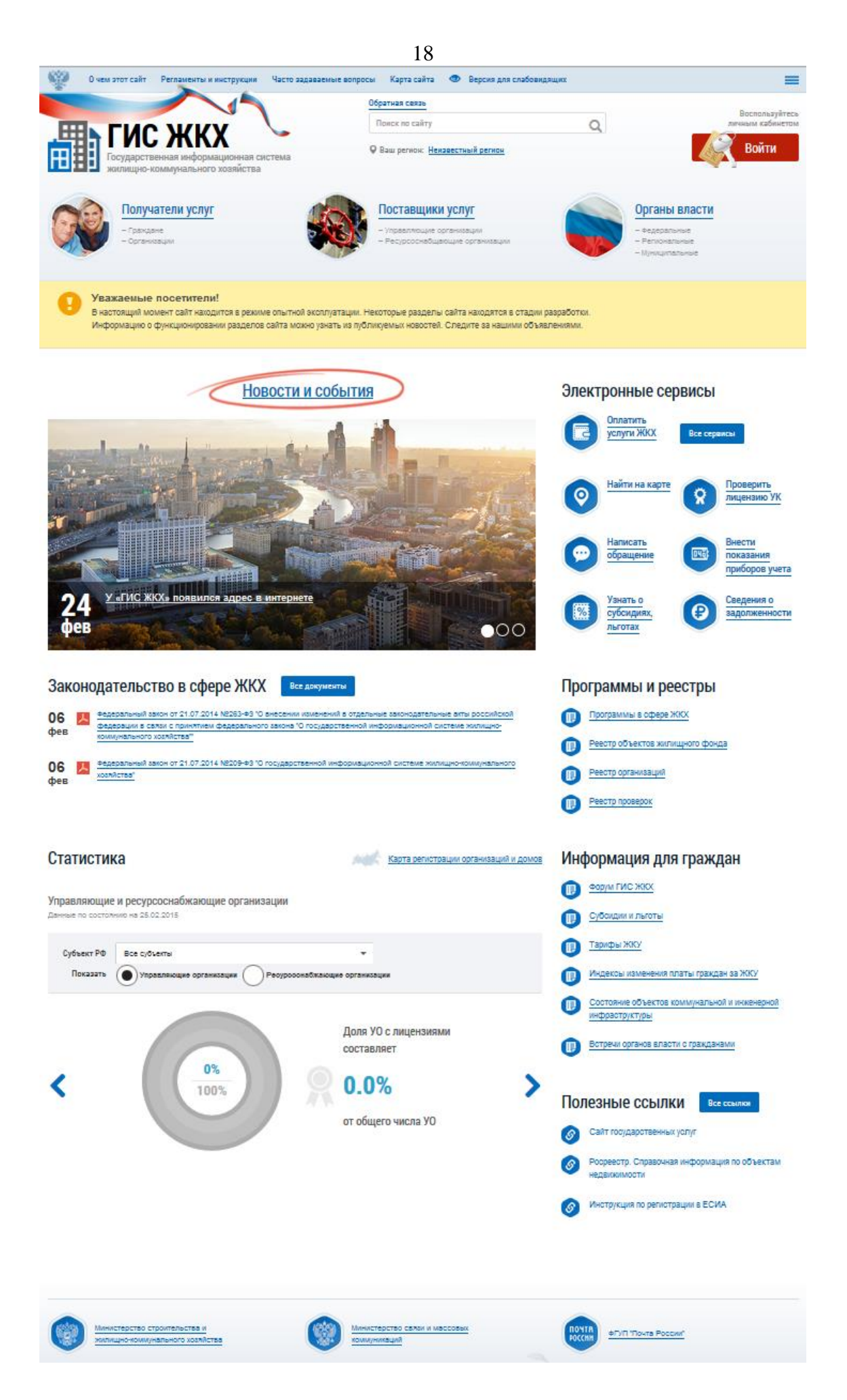

Рис. 13 – Главная страница портала ГИС ЖКХ

Отображается форма «Регистрация организации в ГИС ЖКХ» на вкладке «Данные об организации» (Рис. 14).

|                                                                                                    | Данные о должностном лице организации                                            | Подключение лицевых счетов                                    |                                                |
|----------------------------------------------------------------------------------------------------|----------------------------------------------------------------------------------|---------------------------------------------------------------|------------------------------------------------|
| бщая информация                                                                                     |                                                                                  |                                                               |                                                |
| Полное наименование                                                                                 |                                                                                  | Фактический адрес *                                           | Выбрать                                        |
| Сокращенное<br>наименование                                                                         |                                                                                  | Почтовый адрес *                                              | Выбрать                                        |
| ОГРН                                                                                                |                                                                                  |                                                               | 🗆 Совпадает с фактическим адресом              |
| Цата государственной<br>регистрации                                                                 | <b>=</b>                                                                         | Адрес электронной<br>почты                                    |                                                |
| ИНН                                                                                                 |                                                                                  | Официальный сайт в<br>сети Интернет                           |                                                |
| КПП                                                                                                 |                                                                                  | Телефон                                                       |                                                |
| Наименование<br>организационно-                                                                     |                                                                                  | Факс                                                          | 8 () O                                         |
| Код по ОКОГУ *                                                                                      | Выбрать                                                                          | Адрес фактического<br>местонахождения<br>органов управления * | Выбрать                                        |
| Адрес места<br>нахождения                                                                           |                                                                                  | Код по ОКФС *                                                 | Выбрать                                        |
|                                                                                                    |                                                                                  | Часовая зона                                                  |                                                |
| ения об установленных<br>Для Вашей организации<br>ратитесь к Оператору ГІ<br>рган местного самоупра | полномочиях<br>автоматически установлены полномочия. Пожалу<br>КС ЖКХ.<br>впения | ийста, проверьте список полномочий                            | і, отображаемый ниже. Для корректировки списка |
| мс<br>дминистративная тер                                                                           | ритория осуществления полномочия                                                 |                                                               |                                                |
| Кол по ОКТМО                                                                                        | Наименование                                                                     | _                                                             |                                                |
| 46612101                                                                                            | Егорьевск                                                                        |                                                               |                                                |
|                                                                                                    |                                                                                  |                                                               |                                                |

Рис. 14 – Форма «Регистрация организации в ГИС ЖКХ», вкладка «Данные об организации»

В следующих полях отображаются данные, полученные из ЕСИА:

- «Полное наименование»;
- «ОГРН»;
- «ИНН»;
- «КПП»;
- «Наименование организационно-правовой формы»;
- «Адрес места нахождения»;
- «Адрес электронной почты»;
- «Телефон»;
- «Часовая зона».

Сведения в полях, перечисленных выше, не доступны для редактирования. Заполните поля в блоке «Общая информация»:

- «Сокращенное наименование»;

- «Дата государственной регистрации»;

- «Фактический адрес\*»;
- «Почтовый адрес\*»;
- «Официальный сайт в сети Интернет»;
- «Адрес фактического местонахождения органов управления\*»;

- «Код по ОКФС\*».

Поля, обозначенные символом «\*», являются обязательными для заполнения.

В блоке «Сведения об установленных полномочиях» отображаются полномочия,

назначенные ОГВ в ГИС ЖКХ в соответствии с ранее направленной заявкой (см.п.6.1.).

Нажмите на кнопку «Далее». Отображается форма «Регистрация организации в ГИС ЖКХ» на вкладке «Данные о должностном лице организации» (Рис. 15).

| Регистрация организации в ГИС ЖКХ         |                                       |                            |                                   |  |  |  |  |
|-------------------------------------------|---------------------------------------|----------------------------|-----------------------------------|--|--|--|--|
| Данные об организации                     | Данные о должностном лице организации | Подключение лицевых счетов |                                   |  |  |  |  |
| Информация о должностном лице организации |                                       |                            |                                   |  |  |  |  |
| Общая информация                          |                                       |                            |                                   |  |  |  |  |
| Фамилия                                   |                                       | Адрес электронной          |                                   |  |  |  |  |
| Имя                                       |                                       | СНИЛС                      |                                   |  |  |  |  |
| Отчество                                  |                                       |                            |                                   |  |  |  |  |
|                                           | Должность                             |                            |                                   |  |  |  |  |
| Полном                                    | очие должностного лица                |                            |                                   |  |  |  |  |
|                                           |                                       |                            | Отменить Зарегистрировать Далее 🔶 |  |  |  |  |

Рис. 15 – Форма регистрации организации, вкладка «Данные о должностном лице организации»

Проверьте имеющуюся информацию и нажмите на кнопку «Зарегистрировать». Кнопка «Зарегистрировать» становится доступна после того как данные о должностном лице ОГВ были просмотрены, и если ОГВ установлено хотя бы одно полномочие. В случае если для ОГВ не установлены полномочия, обратитесь к Уполномоченному органу субъекта РФ.

Для прекращения процедуры регистрации без сохранения данных необходимо нажать на кнопку «Отменить».

## ПРИЛОЖЕНИЕ 1

| Данные об органе/организации                                                                               |                |
|----------------------------------------------------------------------------------------------------|----------------|
| Полное наименование органа/организации                                                                     | (обязательно)  |
| Краткое наименование органа/организации                                                                    | (если имеется) |
| ОГРН                                                                                                    | (обязательно)  |
| ИНН                                                                                                    | (если имеется) |
| Данные об уполномоченном должностном лице органа/организации                                               |                |
| СНИЛС                                                                                                    | (обязательно)  |
| фамилия                                                                                                    | (обязательно)  |
| ИМЯ                                                                                                    | (обязательно)  |
| отчество                                                                                                   | (если имеется) |
| должность                                                                                                  | (обязательно)  |
| рабочий телефон                                                                                            | (обязательно)  |
| мобильный телефон                                                                                          | (если имеется) |
| адрес электронной почты<br>(для переписки по вопросам<br>информационно-технологического<br>взаимодействия) | (обязательно)  |
| комментарий                                                                                                | (если имеется) |

Прошу предоставить доступ указанному должностному лицу к учетной записи «*<наименование органа/организации>*» в единой системе идентификации и аутентификации.

(должность)

(подпись)

(расшифровка подписи)

м.п.

(дата)

## ПРИЛОЖЕНИЕ 2

| Данные об органе/организации                                                                               |                |
|----------------------------------------------------------------------------------------------------|----------------|
| Полное наименование органа/организации                                                                     | (обязательно)  |
| Краткое наименование органа/организации                                                                    | (если имеется) |
| ОГРН                                                                                                    | (обязательно)  |
| ИНН                                                                                                    | (если имеется) |
| Данные об новом уполномоченном должностном лице органа/организации                                         |                |
| СНИЛС                                                                                                    | (обязательно)  |
| фамилия                                                                                                    | (обязательно)  |
| ИМЯ                                                                                                    | (обязательно)  |
| отчество                                                                                                   | (если имеется) |
| должность                                                                                                  | (обязательно)  |
| рабочий телефон                                                                                            | (обязательно)  |
| мобильный телефон                                                                                          | (если имеется) |
| адрес электронной почты<br>(для переписки по вопросам<br>информационно-технологического<br>взаимодействия) | (обязательно)  |
| комментарий                                                                                                | (если имеется) |

## Заявка на изменение данных органа/организации в ЕСИА

Прошу предоставить доступ указанному должностному лицу к учетной записи «*<наименование органа/организации>*» в единой системе идентификации и аутентификации.

(должность)

(подпись)

(расшифровка подписи)

м.п.

(дата)